## Enrolling in Mobile Banking.

With Santander Mobile Banking, you can bank anywhere, any time.

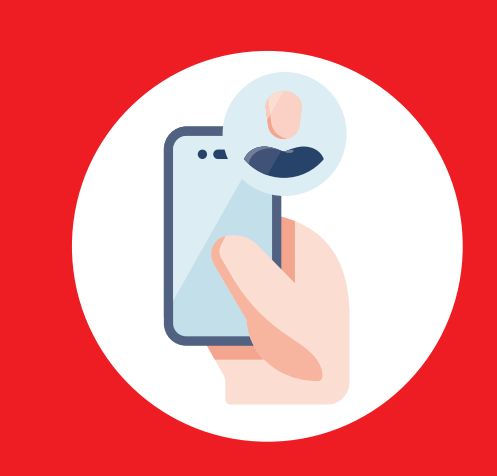

## To enroll and log in for the first time to Santander Mobile Banking, follow these simple steps:

**1** Download and open the Santander Mobile Banking App. Remember, it's important to log out at the end of each banking session.

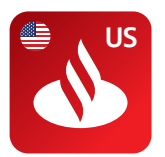

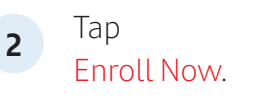

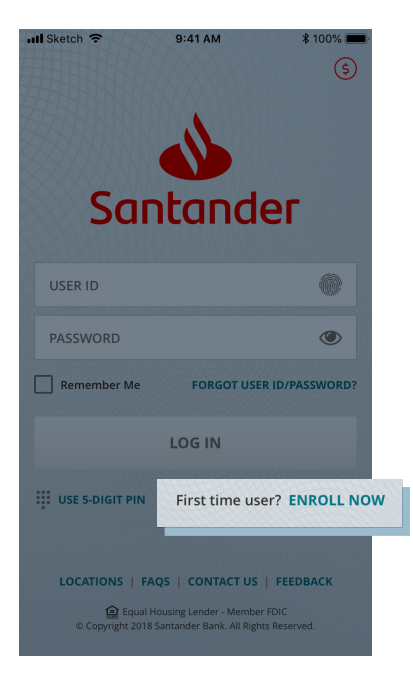

3 You can enroll by using your: Santander Bank account number, Debit, Credit, or ATM Card number.

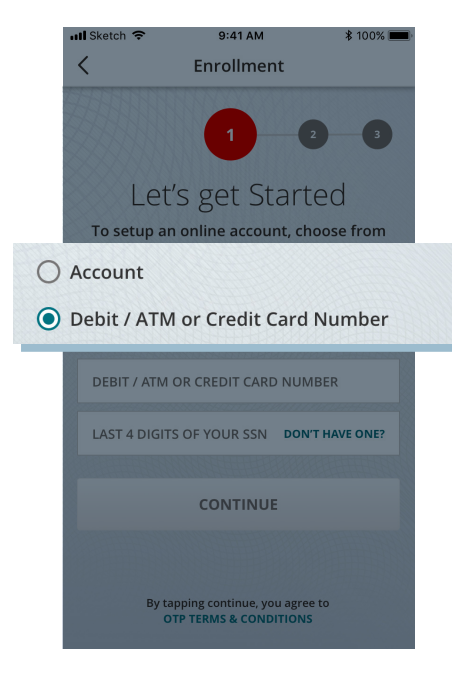

Enter the required information. Tap Continue.

A One-Time Passcode (OTP) will be send to the phone number we have on file. Enter the OTP.

Create your new User ID and Password. Some special characters are permitted for Passwords (e.g., @, &, !). Click Finish.

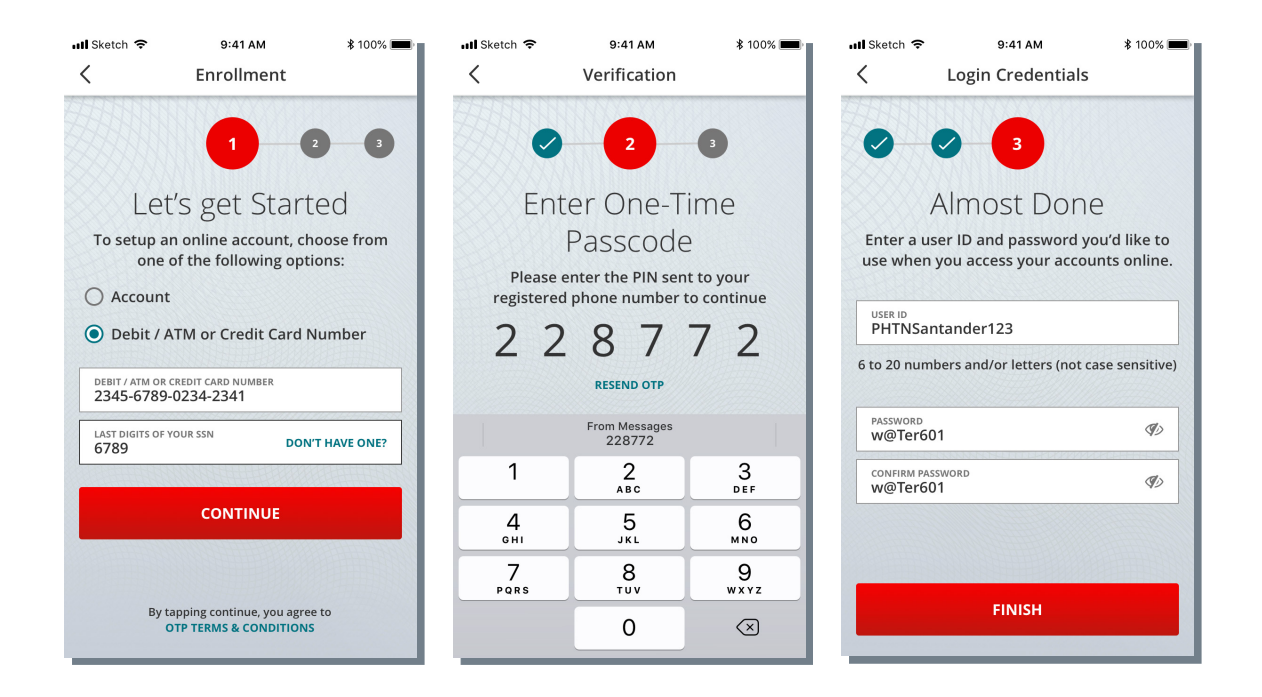

5 You've successfully enrolled in Santander Mobile Banking.

Now, let's log in to Santander Mobile Banking for the first time with your newly created credentials (User ID and Password).

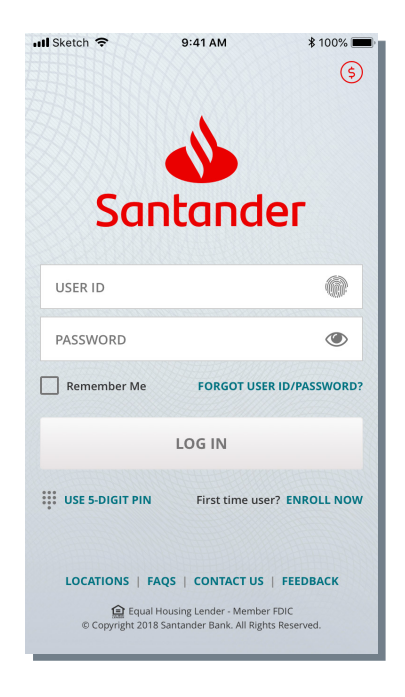

4

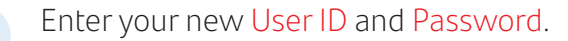

You may check Remember Me for easier login next time.

Click Log In.

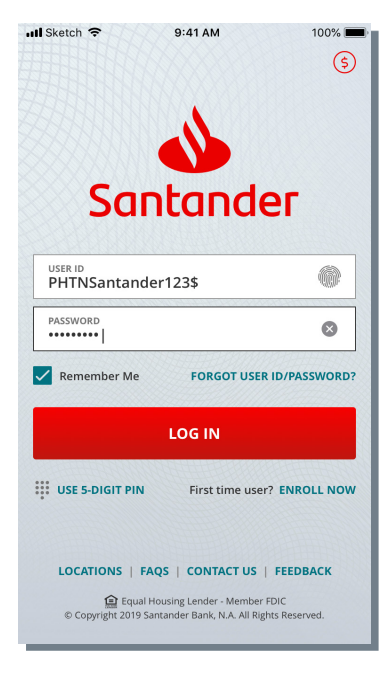

**7** Read and agree to the Digital Banking Agreement.

Read and agree to the Electronic Communications Disclosure.

Choose your Statement Preferences, Paper or Paperless. You can always change your Statement Preferences at any time.

## Click Continue.

| 대 Sketch 중 9:41 AM \$ 100% 🗩                                                                                                    | ull Sketch 🗢 9:41 AM 🕸 100% 💻                                                                                                    | Ill Sketch 중 9:41 AM                                                                                                    |
|----------------------------------------------------------------------------------------------------|----------------------------------------------------------------------------------------------------|----------------------------------------------------------------------------------------------------|
| X Digital Banking Agreement SHARE                                                                                                    | Electronic Communication Disclosure SHARE                                                                                                    | Go Paperless                                                                                                    |
| Via could fore all your memory in the accounting, including the assisted tableters in your averaging time of creation or about the counting of the accounting of the accountin | We call the dynamic many by the accuracity, including the valuation behavior or vertice that the call control to the stars, such that the stars of the stars of t                   | Ø                                                                                                    |
| In the 1900.00     Compared on the 1900 of the 1900 of the 19      | <ul> <li>an which is 15000.</li> <li>A model of the statements with a first first statement of the statement of the s</li></ul>                 | Paperless Statements<br>We'll send you an email notification to<br>[Email - ID] when your statement is ready in<br>Mobile Banking. |
| The subspectide     The data set supported     The data set subspectide     The data set due to the end product state data set of the subspection of the data set of the subspection of the data set of the data set of t      | There is supported.<br>1. The data reads of the interaction requested is substantiated<br>the statistical and a statistical end in the statistical and a statistical and a<br>first statistical<br>1. The data reads of the statistical end is a statistical and a statistical and a<br>1. The statistical and a statistical end is a statistical and a statistical and a<br>1. The statistical end is a statistical end is a statistical end is a statistical and a<br>1. The statistical end is a statistical end is a statistical end is a statistical end is a<br>1. The statistical end is a statistical end is a statistical end is a statistical end is a statistical end is a statistical end<br>1. The statistical end end is a statistical end is a statistical end is a statist | CHOOSE ACCOUNT(S) TO SIGN UP FOR PAPERLESS                                                                                         |
| In our is compared a function.<br>There may be developed a function.<br>There may be developed exceptions in our effering and personal exception of the failure to make the transaction resulted from a bona fide<br>error despite our procedures to avoid such errors.                                                                                                    | make is compare at an autoxics.<br>There may be other exceptions on an a Penoral Deposit Account Agreement or other agreements between us. In any<br>case, we shall only be lable for accular proven damages if the failure is make the transaction resulted from a bona fide<br>error depite our procedures to avoid such errors.                                                                                                    | Checking (*1234)                                                                                                    |
| Figur Houng London Sanzalan Kan, N.A. et allereder FOC and a weldy ower facebary of Kanz Sanzahara. S.A. 2011 Sanzahara Kan, N.A. et algen neuroed<br>analosi, Sanzahara Kan, N.K. et allereder FOC and a weldy ower facebary of Kanz Sanzahara. S.A. 2011 Sanzahara et al. et allereder analosi<br>analosi. Salanzara ta angeland talamata di Malamata damanda data ta salanaka. Al di et talamata talapategi di et<br>analosi. Salanzara ta angeland talamata di Malamata damanda di ada talamata. Al di et talamata talapategi di et ingelandi edimini<br>2000, 1000 talamata talamata di Malamata di mandina di naga data di salamata angelandi balan da di salamata talamata di salamata di salamata di salamata<br>2000, 1000 talamata di salamata di Malamata di salamata di salamata di                                                                                                    | difigat Hung (inde: Sonader laos, t.A. as lienter IRC) pris solub) rooms databary of lance Sonador. S.A. 2011 Sonador laos, t.A. 40 gins revend.<br>Sonado: Sonador laos, the liene Log Long (ight and sonador Sona are monorant) filtera Jamadra (.A. et a subalation in the vand data and the<br>tamine. Watera of a regiment fractment of failure of terrotoxia for particular difference and the space of their regional difference are monorant.                                                                                                    |                                                                                                    |
| I'VE READ AND AGREE                                                                                                    |                                                                                                    | CONTINUE                                                                                                    |
|                                                                                                    |                                                                                                    | I'LL DO IT LATER                                                                                                    |

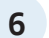

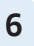

For a quicker login to your account, you have a choice of features to set up. You can choose:

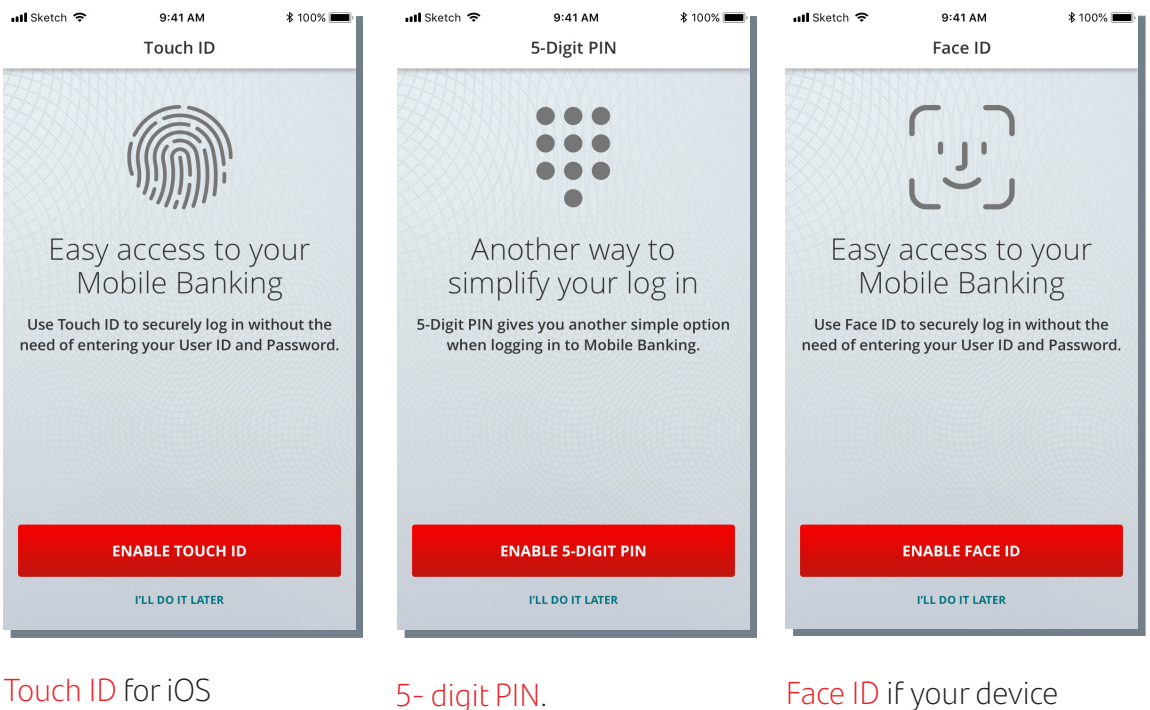

phones or Fingerprint for Android phones.

allows.

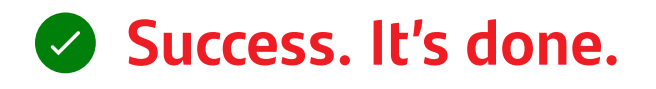

Congratulations. Now you can bank on the go. It's just one more way life is simpler with Santander Mobile Banking.

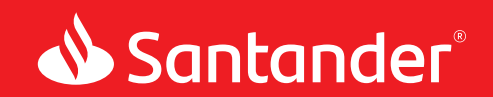

💼 Equal Housing Lender. Santander Bank, N.A. is a Member FDIC. ©2020 Santander Bank, N.A. All rights reserved. Bank, the Flame Logo and Simply Right are trademarks of Banco Santander, S.A. or its subsidiaries in the United States or other countries. All other trademarks are the property of their respective owners.